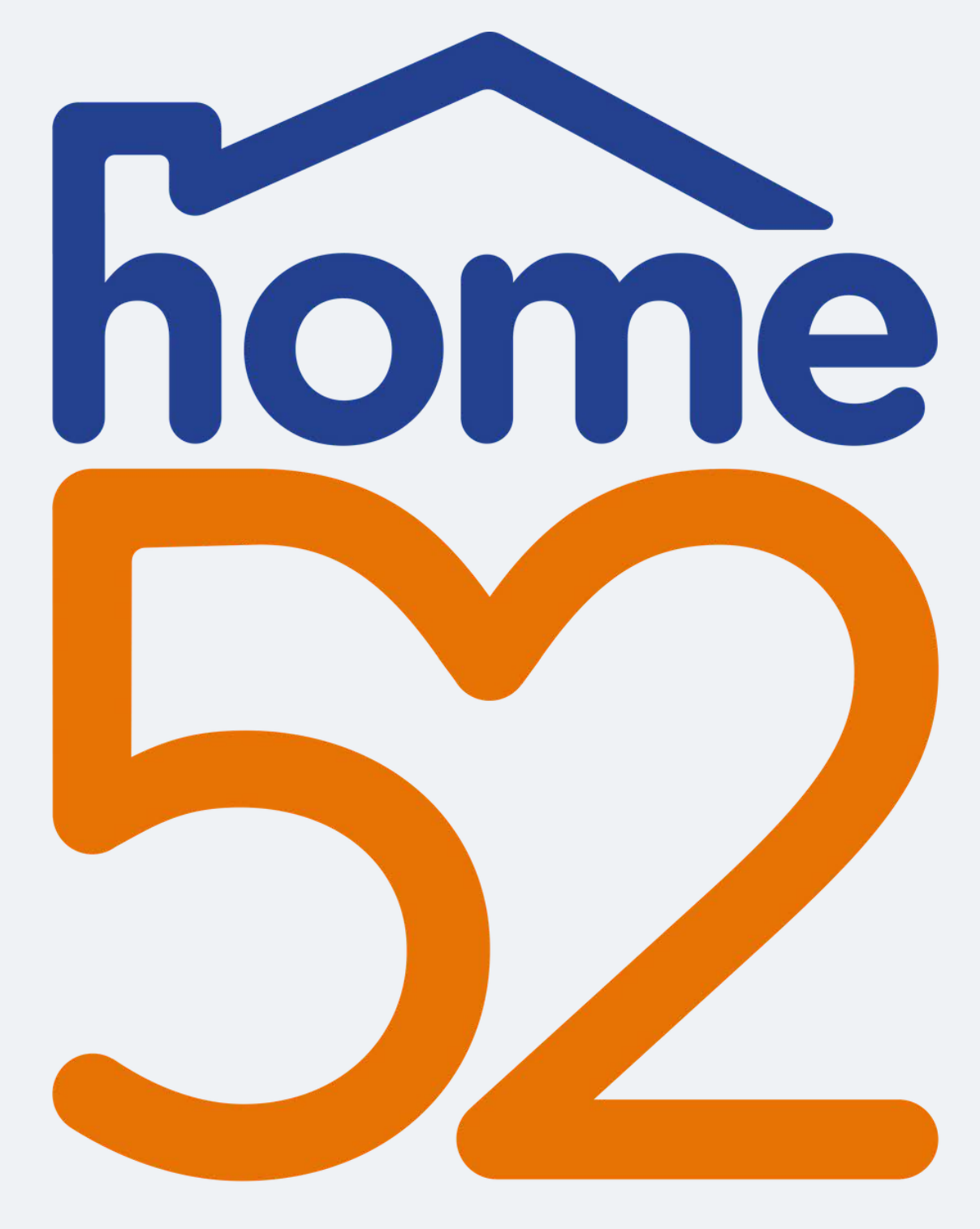

How to book a trip using home52 Transportation's Passenger Portal

# Transportation

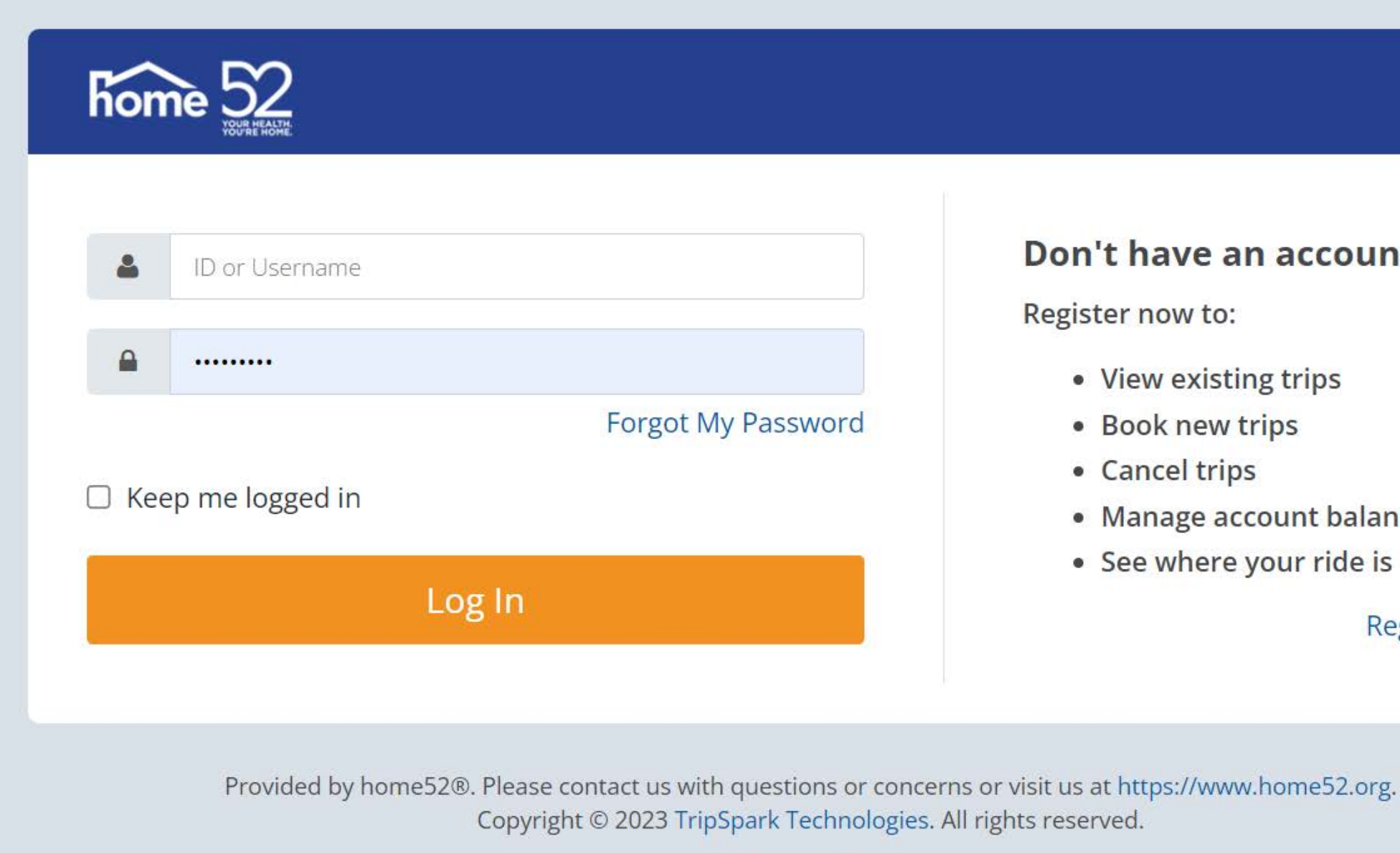

**Privacy Policy** 

# First Log In to home 52 **Transportation Passenger Portal**

#### Don't have an account?

View existing trips

Book new trips

• Manage account balance

• See where your ride is

**Register Now** 

## Welcome to home52 Transportation's Passenger Portal

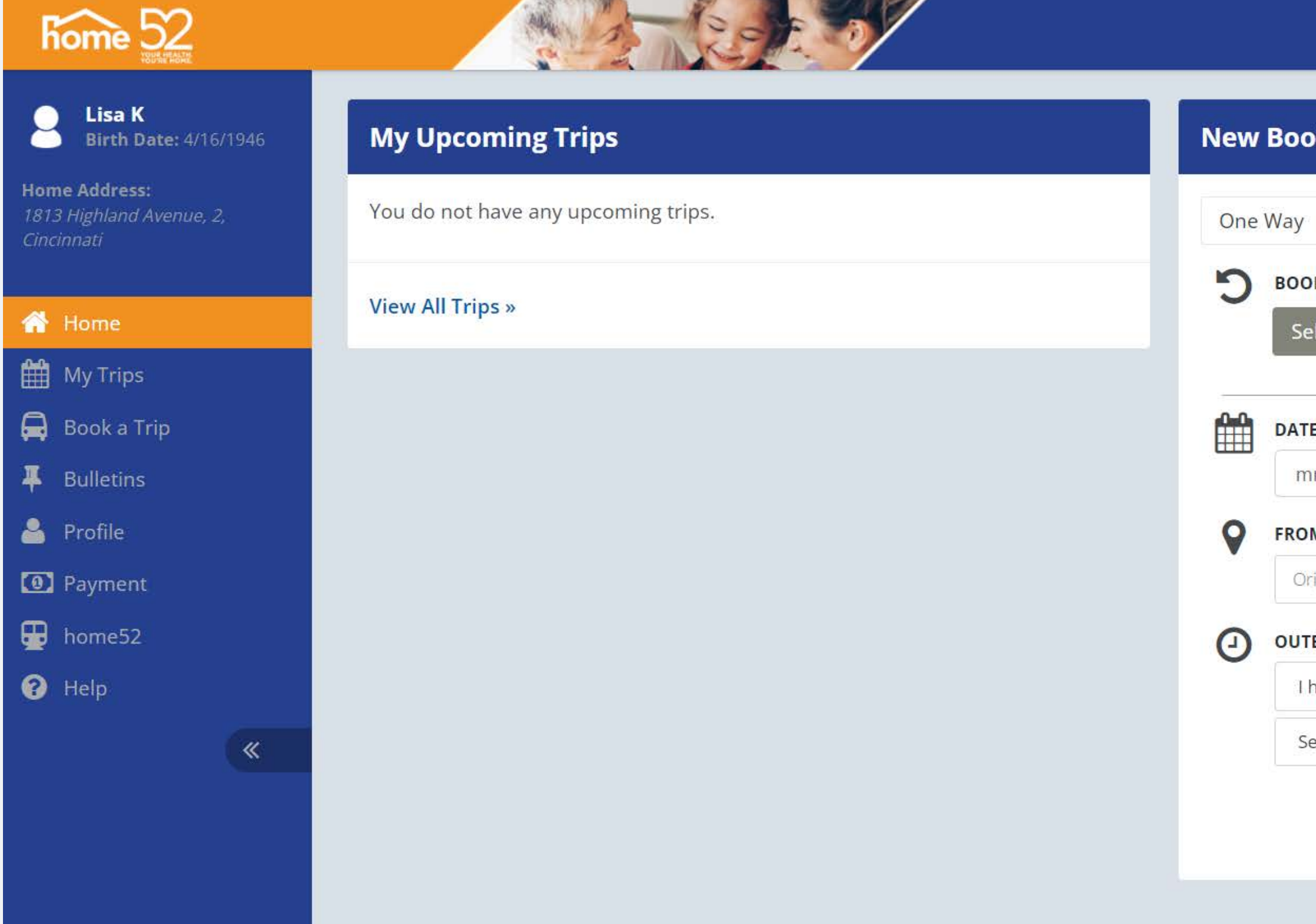

Lisa K 🗸

| Round Trip                                                                               |                    |                                                                            |        |
|------------------------------------------------------------------------------------------|--------------------|----------------------------------------------------------------------------|--------|
|                                                                                          |                    |                                                                            |        |
| DK AGAIN (OPTIONA                                                                        | AL)                |                                                                            |        |
| elect a Recent Boo                                                                       | oking <del>-</del> |                                                                            |        |
|                                                                                          |                    |                                                                            |        |
| ſE                                                                                       |                    |                                                                            |        |
|                                                                                          | _                  |                                                                            |        |
| nm/dd/yyyy                                                                               | :::                |                                                                            |        |
| nm/dd/yyyy                                                                               |                    | то                                                                         |        |
| nm/dd/yyyy<br>M<br>rigin Address                                                         | Unit #             | <b>TO</b><br>Destination Address                                           | Unit ‡ |
| nm/dd/yyyy<br>M<br>Irigin Address<br>FBOUND TRIP                                         | Unit #             | TO<br>Destination Address<br>RETURN TRIP                                   | Unit ≠ |
| nm/dd/yyyy<br>OM<br>Origin Address<br>TBOUND TRIP<br>have an appointmer                  | Unit #             | TO<br>Destination Address<br>RETURN TRIP<br>Pick me up at                  | Unit # |
| mm/dd/yyyy<br>DM<br>Drigin Address<br>TBOUND TRIP<br>have an appointmer<br>Select a time | unit #             | TO<br>Destination Address<br>RETURN TRIP<br>Pick me up at<br>Select a time | Unit # |

## **Click Book a trip**

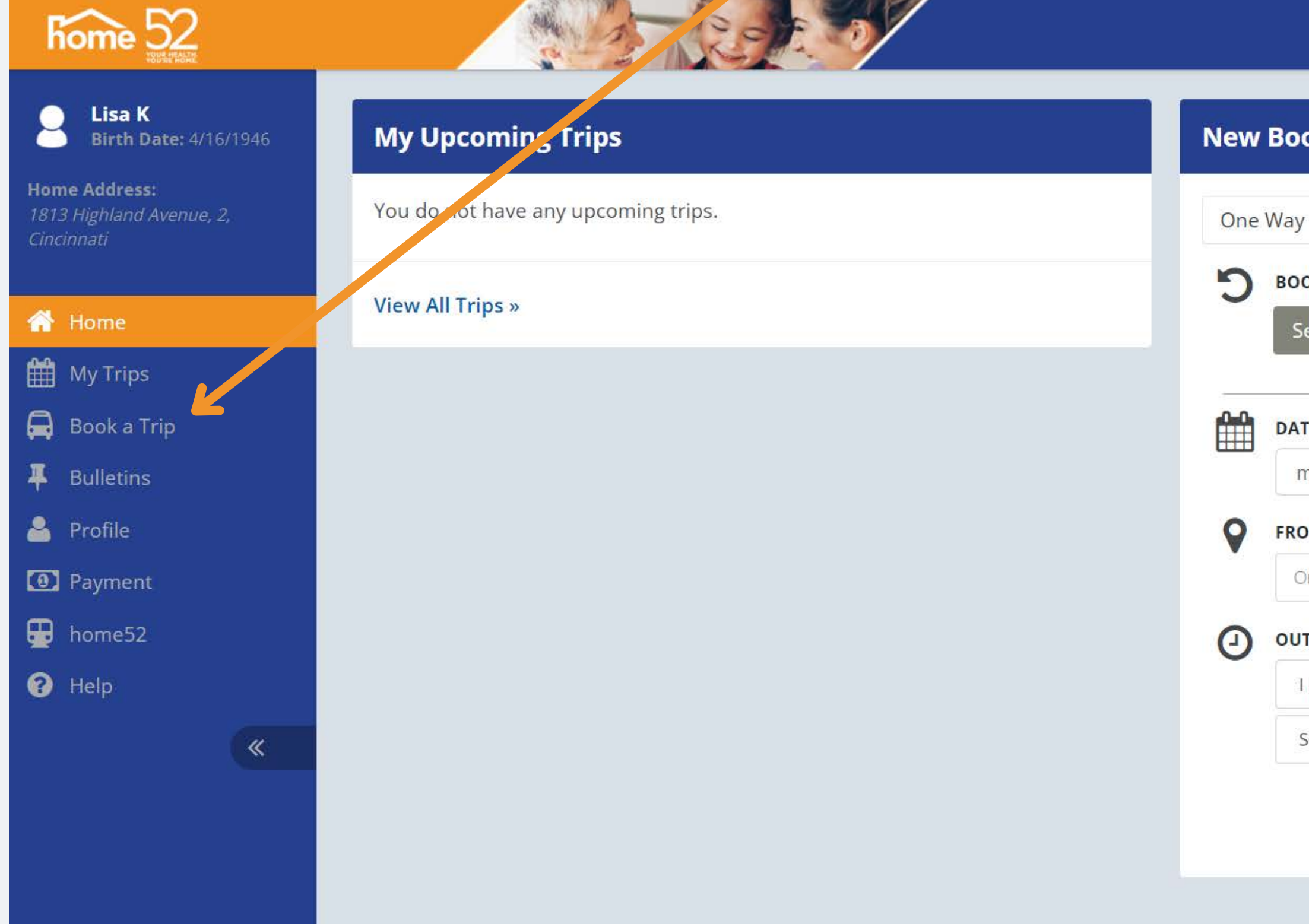

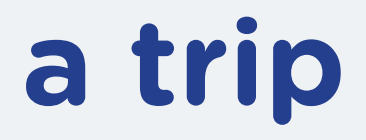

|                                                         |                |                                                           | Lisa   |
|---------------------------------------------------------|----------------|-----------------------------------------------------------|--------|
|                                                         |                |                                                           |        |
| oking                                                   |                |                                                           |        |
| Round Trip                                              |                |                                                           |        |
| OK AGAIN (OPTIONAL)                                     |                |                                                           |        |
| elect a Recent Bookin                                   | g <del>-</del> |                                                           |        |
|                                                         |                |                                                           |        |
|                                                         |                |                                                           |        |
| TE                                                      |                |                                                           |        |
| r <b>e</b><br>nm/dd/yyyy                                |                |                                                           |        |
| re<br>nm/dd/yyyy<br>Эм                                  |                | то                                                        |        |
| TE<br>hm/dd/yyyy<br>M<br>rigin Address                  | Unit.#         | <b>TO</b><br>Destination Address                          | Unit ‡ |
| TE<br>nm/dd/yyyy<br>DM<br>Drigin Address<br>TBOUND TRIP | Unit #         | TO<br>Destination Address<br>RETURN TRIP                  | Unit ‡ |
| TE<br>mm/dd/yyyy<br>DM<br>Drigin Address<br>TBOUND TRIP | Unit.#         | TO<br>Destination Address<br>RETURN TRIP<br>Pick me up at | Unit ‡ |

# This is a view of the Itinerary page.

| home 52                                              |                                              |        |                                              |        |
|------------------------------------------------------|----------------------------------------------|--------|----------------------------------------------|--------|
| 🕥 Lisa K                                             | 2000                                         |        |                                              |        |
| Birth Date: 4/16/1946                                | nerary                                       |        |                                              |        |
| Home Address<br>1813 Highland Avenue, 2<br>Cincinnad | ne Way Round Tr                              |        |                                              |        |
| Home                                                 | BOOK AGAIN TIONAL)                           |        |                                              |        |
| Mu Tring                                             | ct a Recent Booking -                        |        |                                              |        |
|                                                      | A                                            |        |                                              |        |
| Rullating                                            |                                              |        |                                              |        |
| Doneuris     Deneuris                                |                                              |        |                                              |        |
|                                                      | FROM                                         | 1 6.32 | то                                           |        |
|                                                      | Ungin Address                                | Unit # | Destination Address                          | Unit # |
| nomesz                                               | (###) ###-#####                              |        | (###) ###.####                               |        |
| (%) Help                                             | Enter any special pick up instructions here  |        | Enter any special drop off instructions here |        |
| e                                                    |                                              |        | RETURN TRIP                                  |        |
|                                                      | I have an appointment at Select a t          | ime 🗸  | Pick me up at Select a t                     | ime    |
|                                                      | OUTBOUND BOOKING COMMENTS                    |        | RETURN BOOKING COMMENTS                      |        |
|                                                      | Provide any additional comments.             | Ĩ.     | Provide any additional comments.             |        |
|                                                      |                                              |        | RETURN OPTIONS Z SAME AS OUTBOUND            |        |
|                                                      | I Am Bringing:<br>No Mobility Aids<br>Change |        |                                              |        |
|                                                      | Who's Paying for your trip:                  |        |                                              |        |
|                                                      | Booking Purpose:                             |        |                                              |        |
|                                                      |                                              |        |                                              |        |
|                                                      |                                              |        |                                              |        |
|                                                      |                                              |        |                                              | Book   |

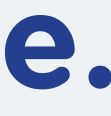

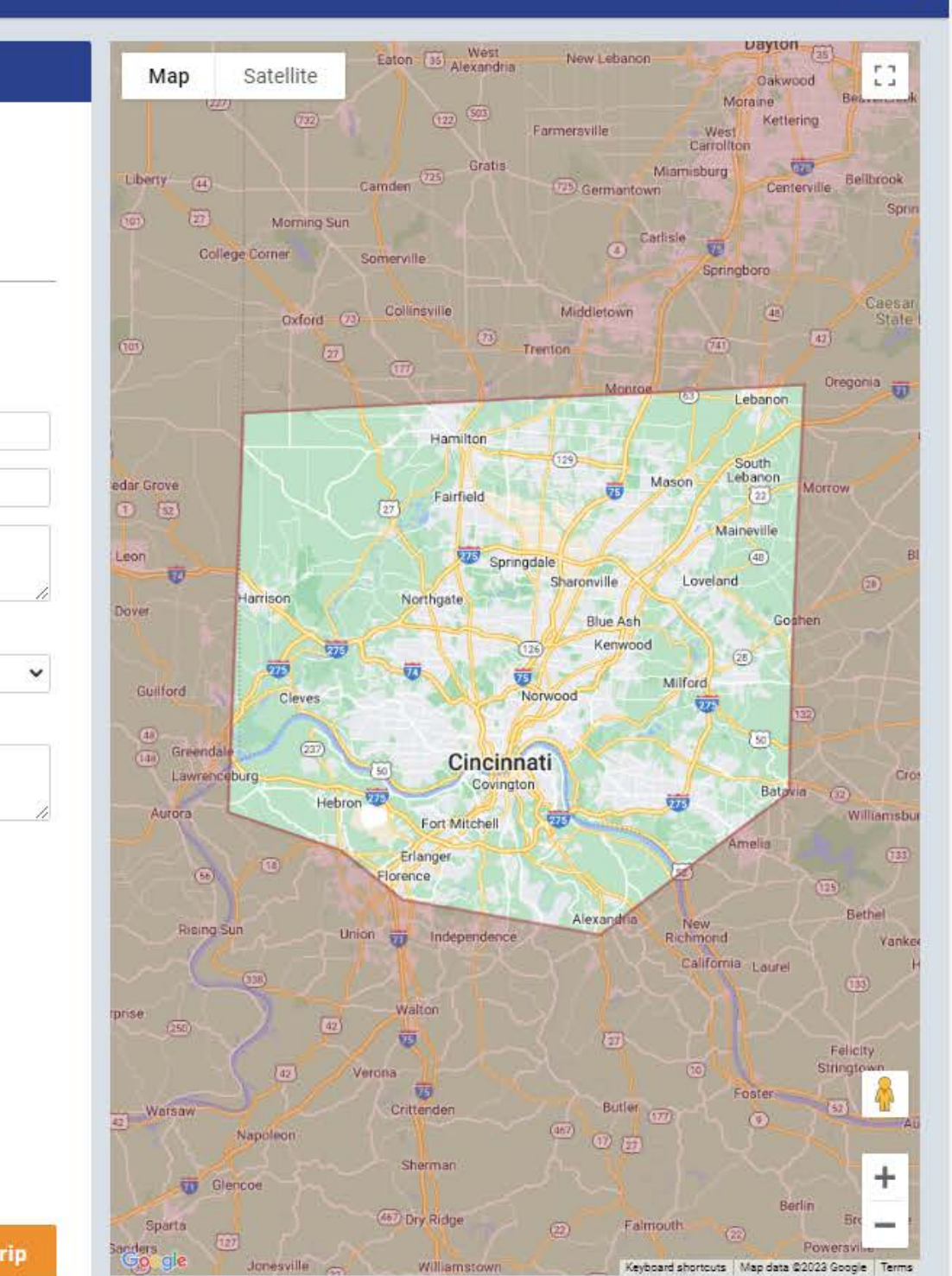

Lisa K 🗸

To begin booking your trip, select whether the trip will be <u>One Way</u> or **Round Trip** 

| home 52                                                |         |                                                                                                    |              |        |                                     |           |                            |            |
|--------------------------------------------------------|---------|----------------------------------------------------------------------------------------------------|--------------|--------|-------------------------------------|-----------|----------------------------|------------|
| Lisa K<br>Birth Date: 4/16/1946                        | Itine   | rary                                                                                                    |              |        |                                     |           |                            |            |
| Home Address:<br>1813 Highland Avenue, 2<br>Cincinnati | One     | Way Round Trip                                                                                                    |              |        |                                     |           |                            |            |
| Home                                                   | C       | BOOK AGAIN (OPTIONAL)<br>Select a Recent Booki 5+                                                                                                    |              |        |                                     |           |                            |            |
| My Trips     Book a Trip                               | <u></u> |                                                                                                    |              |        |                                     |           |                            |            |
| The Bulletins                                          | ш       | mm/dd/yyyy                                                                                                    |              |        |                                     |           |                            |            |
| 🔮 Profile                                              | 0       | FROM                                                                                                    |              |        | то                                  |           |                            |            |
| O Payment                                              |         | Origin Address                                                                                                    |              | Unit # | Destination Address                 |           |                            | Unit #     |
| bome52                                                 |         |                                                                                                    |              |        | 1                                   |           |                            |            |
| 😧 Help                                                 |         | America and a second second se |              |        | 38887788888                         |           |                            |            |
| «                                                      |         | Enter any special pick up instructions here                                                                                                    |              | 2      | Enter any special drop off instruct | ions here |                            | 2          |
|                                                        | Ø       | OUTBOUND TRIP                                                                                                    |              |        | RETURN TRIP                         |           |                            |            |
|                                                        |         | I have an appointment at                                                                                                    | Select a tir | me 🗸   | Pick me up at                       | ~         | Sele <mark>ct a tim</mark> | e <b>v</b> |
|                                                        | -       | OUTBOUND BOOKING COMMENTS                                                                                                    |              |        | RETURN BOOKING COMMENTS             |           |                            |            |
|                                                        |         | Provide any additional comments.                                                                                                    |              |        | Provide any additional comments     |           |                            |            |
|                                                        |         |                                                                                                    |              |        |                                     |           |                            |            |
|                                                        | I       | OUTBOUND OPTIONS                                                                                                    |              |        | RETURN OPTIONS 🗹 SAME AS C          | DUTBOUND  |                            |            |
|                                                        |         | I Am Bringing:                                                                                                    |              |        |                                     |           |                            |            |
|                                                        |         | Change                                                                                                    |              |        |                                     |           |                            |            |
|                                                        |         | Who's Paving for your trip:                                                                                                    |              |        |                                     |           |                            |            |
|                                                        |         |                                                                                                    |              |        |                                     |           |                            |            |
|                                                        |         | Booking Purpose:                                                                                                    |              |        |                                     |           |                            |            |
|                                                        |         | ~                                                                                                    |              |        |                                     |           |                            |            |
|                                                        |         | N                                                                                                    |              |        |                                     |           |                            |            |
|                                                        |         |                                                                                                    |              |        |                                     |           |                            |            |

Book Trip

# **Or, use the Book Again option to select** a past trip you would like to take again.

| e | rar                                         |               |       |                                              |
|---|---------------------------------------------|---------------|-------|----------------------------------------------|
|   | Way Round Trip                              |               |       |                                              |
| P | BOOK AGAIN (OPTIONAL)                       |               |       |                                              |
| ١ | Select a Recent Booking +                   |               |       |                                              |
|   |                                             |               |       |                                              |
| 1 | DATE                                        |               |       |                                              |
|   | mm/dd/yyyy                                  |               |       |                                              |
|   | FROM                                        |               |       | то                                           |
|   | Origin Address                              | 0             | nit # | Destination Address                          |
|   | (###) ###-####                              |               |       | ( <del>###</del> ) <del>###.####</del>       |
|   | Enter any special pick up instructions here |               |       | Enter any special drop off instructions here |
|   | OUTBOUND TRIP                               |               | 1     | RETURN TRIP                                  |
|   | I have an appointment at                    | Select a time | ~     | Pick me up at                                |
|   | OUTBOUND BOOKING COMMENTS                   |               |       | RETURN BOOKING COMMENTS                      |
|   |                                             |               |       |                                              |

Tip This feature gives you the option to select past trips you have booked. No need to re-type the trip details.

## Select the date of Trip

| Itine    | rary                                                           |             |
|----------|----------------------------------------------------------------|-------------|
| one<br>S | Way Round Trip<br>BOOK AGAIN (OPTIONAL)                        |             |
|          | DATE<br>mm/dd/yyyy                                             |             |
|          | FROM<br>Origin Address                                         |             |
|          | (ж. т. яня-яняя<br>Enter any special pick up instructions here |             |
| 0        | OUTBOUND TRIP                                                  |             |
|          | OUTBOUND BOOKING COMMENTS                                      | Select a ti |
|          | Provide any additional comments.                               |             |
| :=       | OUTBOUND OPTIONS                                               |             |
|          | No Mobility Aids                                               |             |

### TO Unit # Destination Address (###) ###.#### Enter any special drop off instructions here RETURN TRIP

me

Pick me up at

 $\mathbf{v}$ 

#### RETURN BOOKING COMMENTS

Provide any additional comments.

#### RETURN OPTIONS 2 SAME AS OUTBOUND

Y Sel

|                  | One           | Way Round Trip                                     |               |    |                        |
|------------------|---------------|----------------------------------------------------|---------------|----|------------------------|
| Enter address    | C             | BOOK AGAIN (OPTIONAL)<br>Select a Recent Booking - |               |    |                        |
| of location to   | <u>~</u>      | DATE                                               |               |    |                        |
| start vour trin  |               | mm/dd/yyyy                                         |               |    |                        |
| start your trip. | 9             | FROM                                               |               |    | то                     |
|                  | $\rightarrow$ | Origin Address                                     | Unit #        |    | Destination Address    |
|                  |               | (###) ###-#####                                    |               |    | (###) ###.####         |
|                  |               | Enter any special pick up instructions here        |               |    | Enter any special drop |
|                  | Ø             | OUTBOUND TRIP                                      |               |    | RETURN TRIP            |
|                  |               | I have an appointment at                           | Select a time | *  | Pick me up at          |
|                  |               | OUTBOUND BOOKING COMMENTS                          |               |    | RETURN BOOKING COM     |
|                  |               | Provide any additional comments.                   |               | 10 | Provide any additional |
|                  | :=            | OUTBOUND OPTIONS                                   |               |    | RETURN OPTIONS         |
|                  |               | I Am Bringing:                                     |               |    |                        |
|                  |               | Change                                             |               |    |                        |

# Enter your cell phone number.

|      | DATE                                        |               |       |
|------|---------------------------------------------|---------------|-------|
|      | mm/dd/yyyy                                  |               |       |
| 9    | FROM                                        |               | то    |
|      | Origin Address                              | Unit #        | Des   |
| 7    | (###) ###.####                              |               | (##   |
|      | Enter any special pick up instructions here |               | Ents  |
| 0    | OUTBOUND TRIP                               |               | RETUR |
| 1999 | I have an appointment at                    | Select a time | Pic   |
|      | OUTBOUND BOOKING COMMENTS                   |               | RETUR |
|      | Provide any additional comments.            |               | Pro   |
| F    | () () () () () () () () () () () () () (    |               |       |

**Enter special** instructions. For example, "I will need the driver to escort me to the vehicle from my home"

| DATE                                        |              |        |            |
|---------------------------------------------|--------------|--------|------------|
| mm/dd/yyyy                                  |              |        |            |
| FROM                                        |              |        | то         |
| Origin Address                              |              | Unit # | Destinatio |
| (###) ###.####                              |              |        | (###) ###  |
| Enter any special pick up instructions here |              |        | Enter any  |
| OUTBOUND TRIP                               |              |        |            |
| I have an appointment at                    | ✓ Select a t | ime    | Y Pick me  |
| OUTBOUND BOOKING COMMENTS                   |              |        | RETURN BO  |
| Provide any additional comments.            |              |        | Provide a  |
|                                             |              |        |            |
| OUTBOUND OPTIONS                            |              |        | RETURN OF  |
| I Am Bringing:                              |              |        |            |
| No Mobility Aids                            |              |        |            |
| Change                                      |              |        |            |
|                                             |              |        |            |

Select a Recent Booking -

|                                    | 龠 | DATE                      |                   |   |               |        |   |
|------------------------------------|---|---------------------------|-------------------|---|---------------|--------|---|
| For <u>Outbound trip</u>           |   | mm/dd/yyyy                |                   |   |               |        |   |
| select one of these                | 9 | FROM                      |                   |   |               |        |   |
|                                    |   | Origin Address            |                   |   |               | Unit # |   |
| options:                           |   | (###) ###.####            |                   |   |               |        |   |
| <ul> <li>I have an</li> </ul>      |   | Enter any special pick up | instructions here |   |               |        |   |
| appointment at                     |   |                           |                   |   |               |        |   |
| <ul> <li>Pick me up at</li> </ul>  | 0 | I have an appointment     | at                | ~ | Select a time | 2      | ~ |
| <ul> <li>Drop me off at</li> </ul> |   | OUTBOUND BOOKING CO       | OMMENTS           |   |               |        |   |
|                                    |   | Provide any additional co | imments.          |   |               |        |   |
|                                    |   |                           |                   |   |               |        |   |
|                                    | 言 | OUTBOUND OPTIONS          |                   |   |               |        | _ |
|                                    |   | I Am Bringing:            |                   |   |               |        |   |
|                                    |   | Change                    |                   |   |               |        |   |
|                                    |   | Who's Paying for ye       | our trip:         |   |               |        |   |

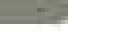

|            | 9  | FROM                                        |               |   |
|------------|----|---------------------------------------------|---------------|---|
|            |    | Origin Address                              | Unit #        | ļ |
|            |    | (###) ### ####                              |               |   |
| Enter time |    | Enter any special pick up instructions here |               |   |
|            |    |                                             |               | Ž |
|            | Ø  | OUTBOUND TRIP                               |               | - |
|            |    | I have an appointment at                    | select a time |   |
|            | -  | OUTBOUND BOOKING COMMENTS                   |               |   |
|            |    | Provide any additional comments.            |               |   |
|            |    |                                             | X             | Ż |
|            | := | OUTBOUND OPTIONS                            |               |   |
|            |    | I Am Bringing:                              |               |   |
|            |    | No Mobility Aids                            |               |   |
|            |    |                                             |               |   |
|            |    |                                             |               |   |
|            |    |                                             |               |   |

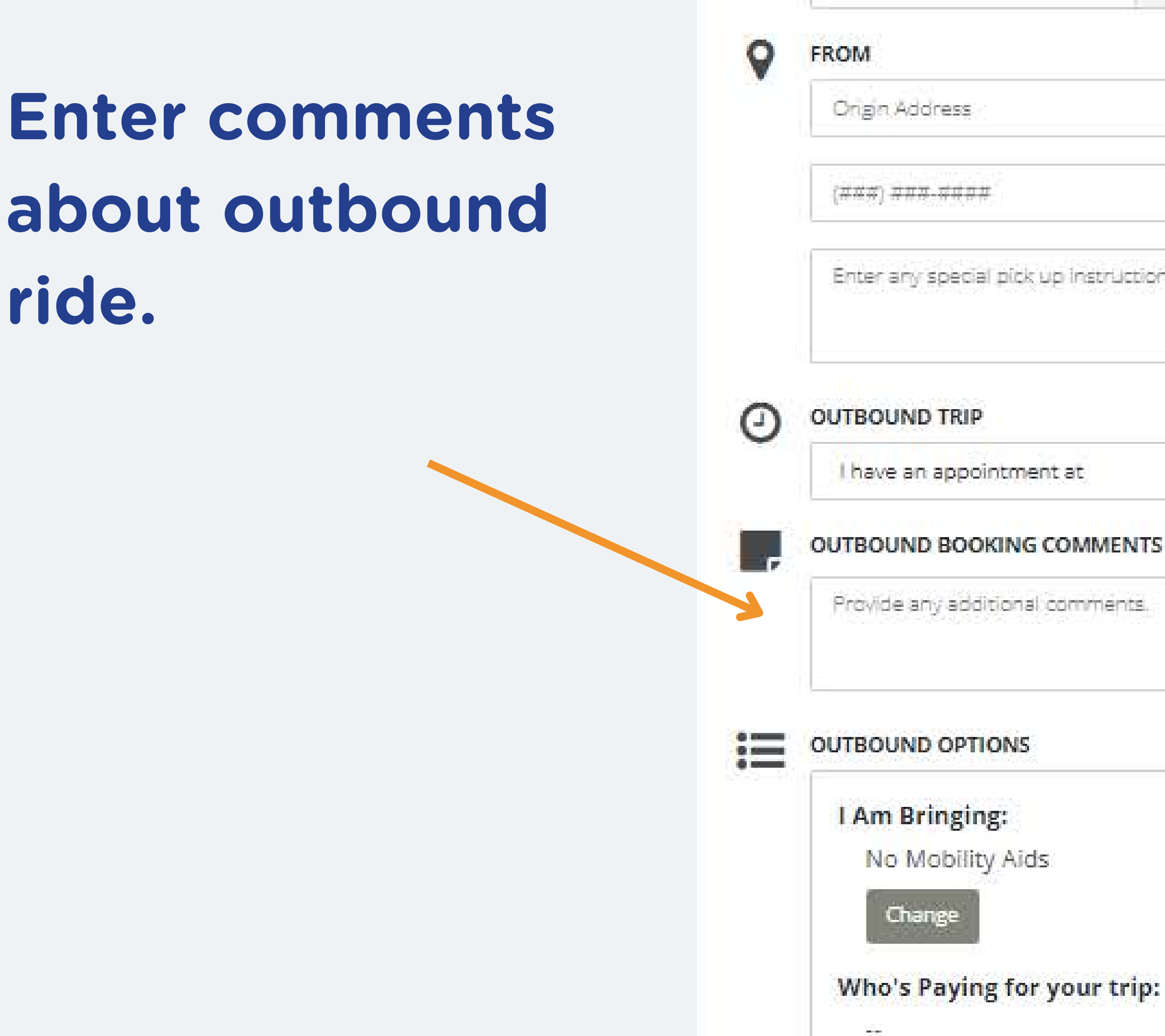

| [:::] |
|-------|
|       |
|       |

mm/dd/yyyy

| (i - 20 - 50 |
|--------------|
| Unit #       |
|              |
|              |
|              |
|              |
| elect a time |
|              |
|              |
|              |
|              |

| 15.255 |                                           |   |        |  |
|--------|-------------------------------------------|---|--------|--|
| Des    | tination Address                          | K | Unit # |  |
| (##    | #) <del>###.####</del>                    |   |        |  |
| Ent    | er any special drop off instructions here |   |        |  |
|        |                                           |   |        |  |
| RETU   |                                           |   |        |  |

#### RETURN OPTIONS 🛛 SAME AS OUTBOUND

11

# Enter the address of your destination.

| Jestination Address                                                                                                    |   | Unit #                       |    |
|----------------------------------------------------------------------------------------------------|---|------------------------------|----|
| (###) ###.####                                                                                                    |   |                              |    |
|                                                                                                    |   |                              |    |
| Enter any special drop off instructions here                                                                                |   |                              |    |
| Enter any special drop off instructions here                                                                                |   |                              |    |
| Enter any special drop off instructions here TURN TRIP                                                                      |   |                              | 11 |
| Enter any special drop off instructions here TURN TRIP Pick me up at                                                        | ~ | Select a time                | // |
| Enter any special drop off instructions here TURN TRIP Pick me up at TURN BOOKING COMMENTS                                  | ~ | Sele <mark>ct a time</mark>  | 1  |
| Enter any special drop off instructions here TURN TRIP Pick me up at TURN BOOKING COMMENTS Provide any additional comments. | • | Sele <mark>ct a tim</mark> e |    |

# Enter the destination's phone number.

|        |   | то                                           |               |
|--------|---|----------------------------------------------|---------------|
| Uast # |   | Destination Address                          | Linit #       |
|        |   | (###) ###.####                               |               |
|        |   | Enter any special drop off instructions here |               |
|        |   | RETURN TRIP                                  |               |
| ne     | ~ | Pick me up at                                | Select a time |
|        | ł | RETURN BOOKING COMMENTS                      |               |
|        |   | Provide any additional comments.             |               |
|        |   | RETURN OPTIONS 🛛 SAME AS OUTBOUND            |               |
|        |   |                                              |               |

Enter any special instructions about the destination.

| stination Address                                   |    | Unit #        |           |
|-----------------------------------------------------|----|---------------|-----------|
| m) <del>ини. н</del> ана                            |    |               |           |
| ter any special drop off instructions he            | re |               |           |
|                                                     |    |               | 355       |
|                                                     |    |               | 1.        |
| JRN TRIP                                            |    |               | Z         |
| URN TRIP                                            | ~  | Select a time | <i>//</i> |
| TURN TRIP<br>Pick me up at<br>TURN BOOKING COMMENTS | ~  | Select a time | <i>i</i>  |
| TURN TRIP<br>Pick me up at<br>TURN BOOKING COMMENTS | •  | Select a time | <i>1</i>  |

RETURN OPTIONS Z SAME AS OUTBOUND

## For <u>Return Trip</u>

- select either:
  - Pick me up at
  - Drop me off at

| Destination Address                          | -Unit i |
|----------------------------------------------|---------|
| (###) ###.####                               |         |
| Enter any special drop off instructions here |         |
|                                              |         |

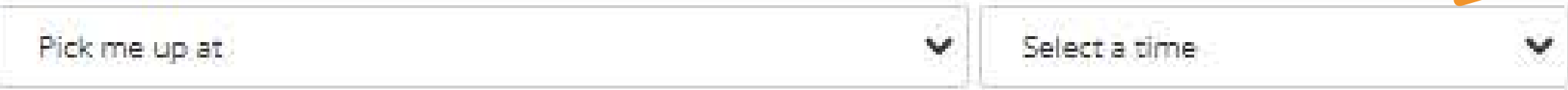

#### RETURN BOOKING COMMENTS

| Provide any additional comments. |    |
|----------------------------------|----|
|                                  | Ĩ. |

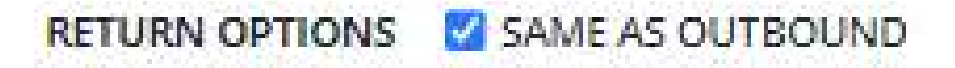

## **Select time**

#### то

| Destination Address                                                                |   | Unit #        |   |
|------------------------------------------------------------------------------------|---|---------------|---|
| (###)#######                                                                       |   |               |   |
| Enter any special drop off instructions here                                       |   |               | 1 |
|                                                                                    |   |               |   |
| ETURN TRIP                                                                         |   |               |   |
| Pick me up at                                                                      | ~ | Select a time | ~ |
| RETURN TRIP<br>Pick me up at<br>RETURN BOOKING COMMENTS                            | • | Select a time | ~ |
| RETURN TRIP Pick me up at RETURN BOOKING COMMENTS Provide any additional comments. |   | Select a time |   |

#### RETURN OPTIONS 🛛 SAME AS OUTBOUND

# Enter additional comments about return ride.

# **Review and update Outbound Options**

| 9  | FROM                                  |
|----|---------------------------------------|
|    | Origin Address                        |
|    | (###) ###.####                        |
|    | Enter any special pick up instruction |
| 0  |                                       |
|    | I have an appointment at              |
|    | OUTBOUND BOOKING COMMENTS             |
|    | Provide any additional comments.      |
|    |                                       |
| := | OUTBOUND OPTIONS                      |
|    | I Am Bringing:                        |
|    | No Mobility Aids                      |
|    | Change                                |
|    | Who's Paying for your trip:           |
|    |                                       |
|    | Booking Purpose:                      |
|    |                                       |
|    |                                       |
|    |                                       |

|                        | Uast # |  |
|------------------------|--------|--|
|                        |        |  |
| k up instructions here |        |  |
|                        |        |  |
|                        |        |  |
|                        |        |  |

### inal comments.

| 22 | - |    |  |
|----|---|----|--|
| ų, | Ľ |    |  |
| 5  | в | ١. |  |
| ×. | 6 |    |  |
|    |   |    |  |

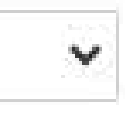

# <u>I am bringing</u> provides a list of mobility aids to inform driver what you are bringing on trip.

|                                                                                                    | <b>Outbound Trip Mobility Ai</b>                                                                                   |
|----------------------------------------------------------------------------------------------------|----------------------------------------------------------------------------------------------------|
| UTBOUND OPTIONS I Am Bringing: No Mobility Aids Change Who's Paying for your trip: Booking Purpose: | Select the mobility aids you will be b<br>Cane<br>Oxygen Tank W/Wheels<br>Walker - Folding<br>Walker - Non Folding |

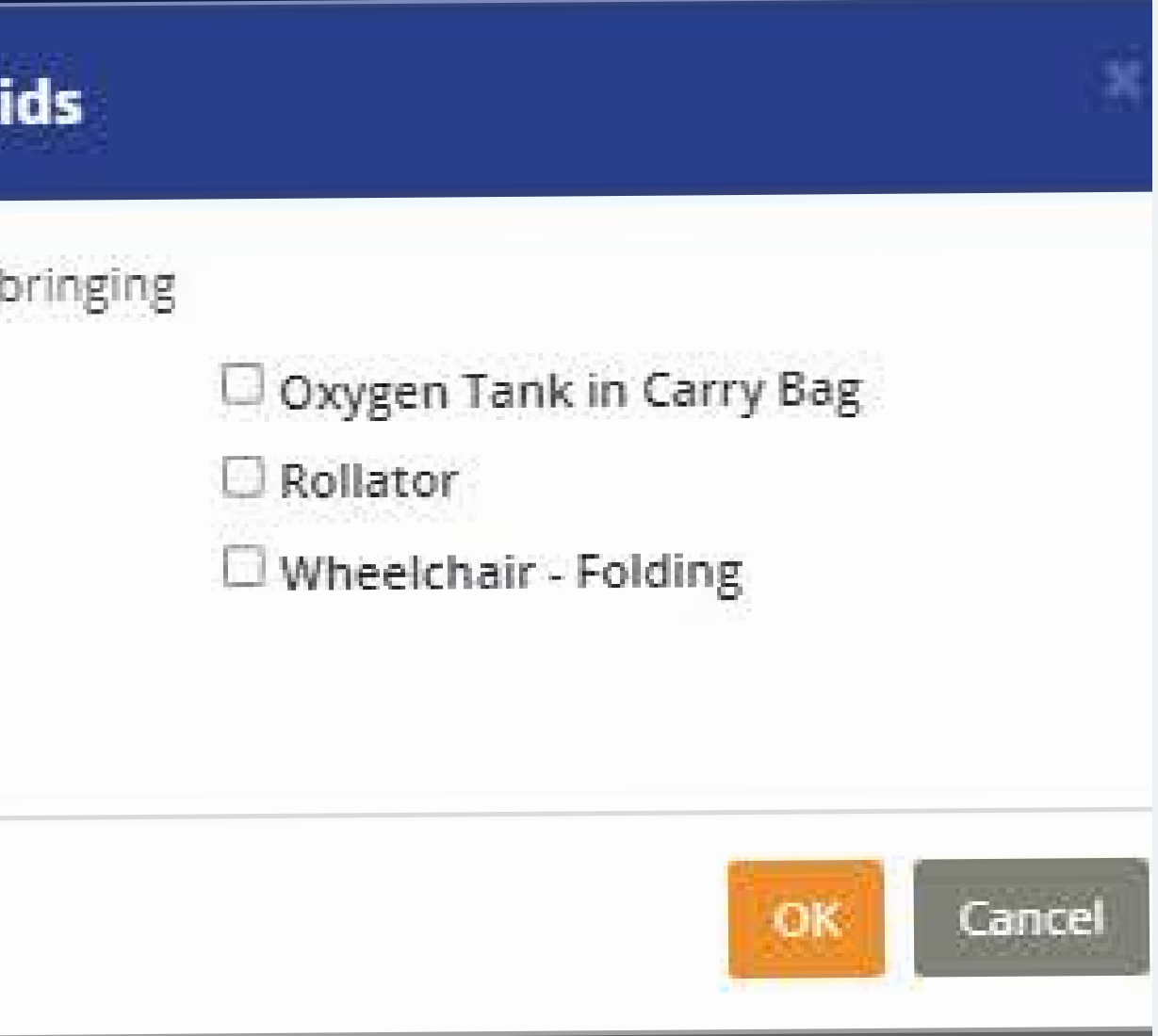

# Use the <u>booking</u> <u>purpose</u> drop down menu to select the reason for your trip.

#### OUTBOUND TRIP

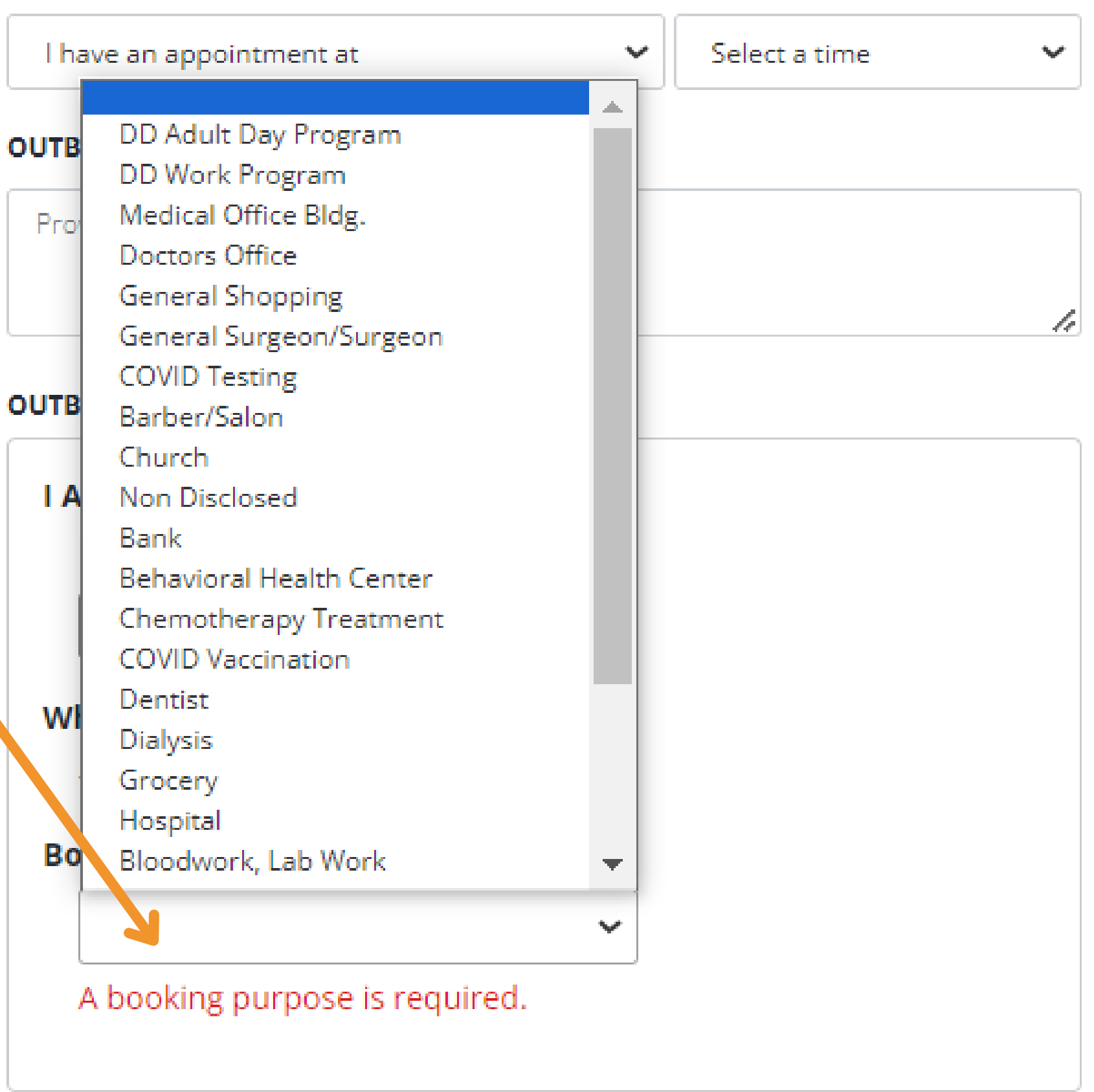

|   | то                                           | 1             | -      |            |
|---|----------------------------------------------|---------------|--------|------------|
|   | . Destination Address                        |               | Unit # |            |
|   | (###) ###.####                               |               |        | edar Grove |
|   | Enter any special drop off instructions here |               | 25     | Leon       |
| ) | RETURN TRIP                                  |               | 1.     | Dover      |
| 3 | Pick me up at                                | Select a time | •      | Guillor    |
|   | RETURN BOOKING COMMENTS                      |               |        |            |
|   | Provide any additional comments.             |               |        | e c        |
|   |                                              |               | 2      | Auro       |
|   | RETURN OPTIONS 🛛 SAME AS OUTBOUND            |               |        | 100        |
|   |                                              |               |        |            |
|   |                                              |               |        |            |
|   |                                              |               |        | TDET /     |
|   |                                              |               |        | 1          |
|   |                                              |               |        |            |
|   |                                              |               |        | 42 Wors    |
|   |                                              |               |        |            |

Book Trip

Sanders Go gl

## **Click Book Trip**

#### Booking Confirmation - Wednesday, October 4, 2023

#### **Outbound Trip**

| Requested Time:        | I have an appointment at 9:50 AM               |
|------------------------|------------------------------------------------|
| Pick up Address:       | 1813 Highland Avenue, 2, Cincinnati, Oh, 45202 |
| Pick up Phone Number:  | 513-519-8378                                   |
| Drop off Address:      | 2610 Park Avenue, Cincinnati, OH, 45206        |
| Drop off Phone Number: | (513) 584-1800                                 |
| Who's Paying for your  |                                                |
| trip:                  |                                                |
| Booking Purpose:       | Doctors Office                                 |

Confirm

Make Changes

#### Fare Details

| Outbound Trip: | \$0.00 |  |  |
|----------------|--------|--|--|
| Total Fare:    | \$0.00 |  |  |

You have no other trips on this day.

×

# **Review booking** confirmation then click confirm.

## Your trip request has been received.

Booking Confirmation - Wednesday, October 4, 2023

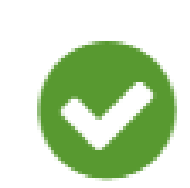

## Your booking request has been received

Book Another Trip

View Trip

X

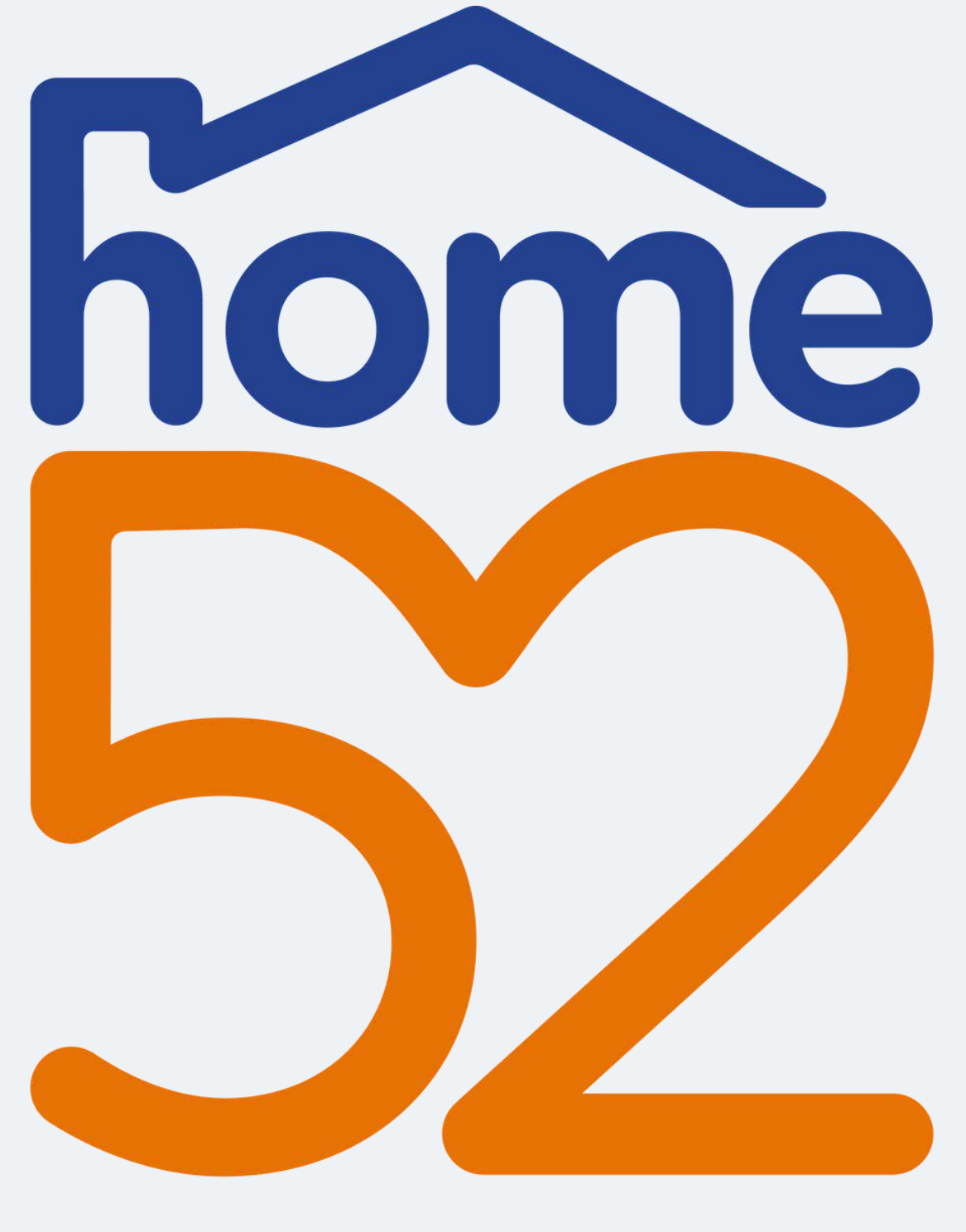

Thank you for watching home52 Transportation's educational video on how to book a trip.

home52 Transportation Call Center 855-546-6352

## Transportation

# This video was made possible due to a grant from AARP with funding support provided by Toyota Motor North America.

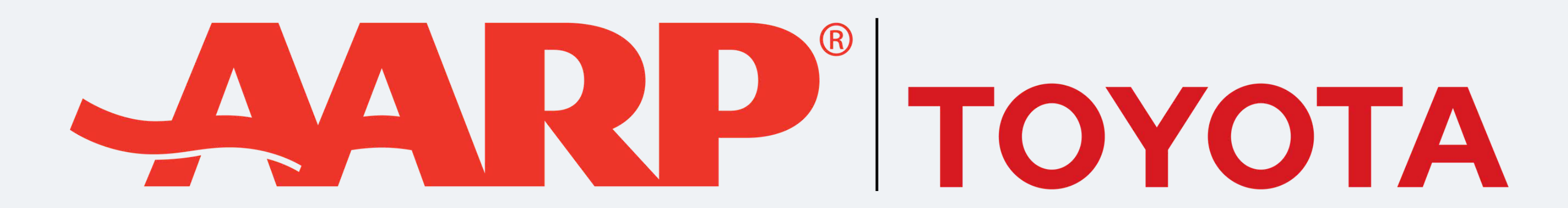